At Journal Citation Report homepage, there are 3 ways to find journal impact factor:

- 1) Enter a journal name
- 2) Use >> Browse by Journal << to view a list of journals by specific name
- 3) Use >> Browse by Category << to view a list of journal by subject category/area

| Web of Science InCites Journal Citation Reports Ess | ential Science Indicators EndNote     | Publons                                               |                                    | Sign In 🔻 Help English 🔻                                    |
|-----------------------------------------------------|---------------------------------------|-------------------------------------------------------|------------------------------------|-------------------------------------------------------------|
| InCites Journal Citation Rep                        | oorts                                 |                                                       |                                    | Clarivate<br>Analytics                                      |
| -eona                                               | Welcome<br>Search a jo                | to Journal Citation urnal title or select an option t | on Reports<br>oget started         |                                                             |
|                                                     | Enter a journal name<br>Master Search |                                                       | a <b>(</b>                         |                                                             |
|                                                     |                                       |                                                       |                                    |                                                             |
|                                                     | Browse by<br>Journal                  | Browse by<br>Category                                 | Custom<br>Reports                  |                                                             |
|                                                     |                                       |                                                       |                                    |                                                             |
| Clarivate<br>Accelerating innovation                |                                       | 6)                                                    | 2018 Clarivate Copyright notice Te | rms of use Privacy statement Cookie policy<br>Follow us y f |

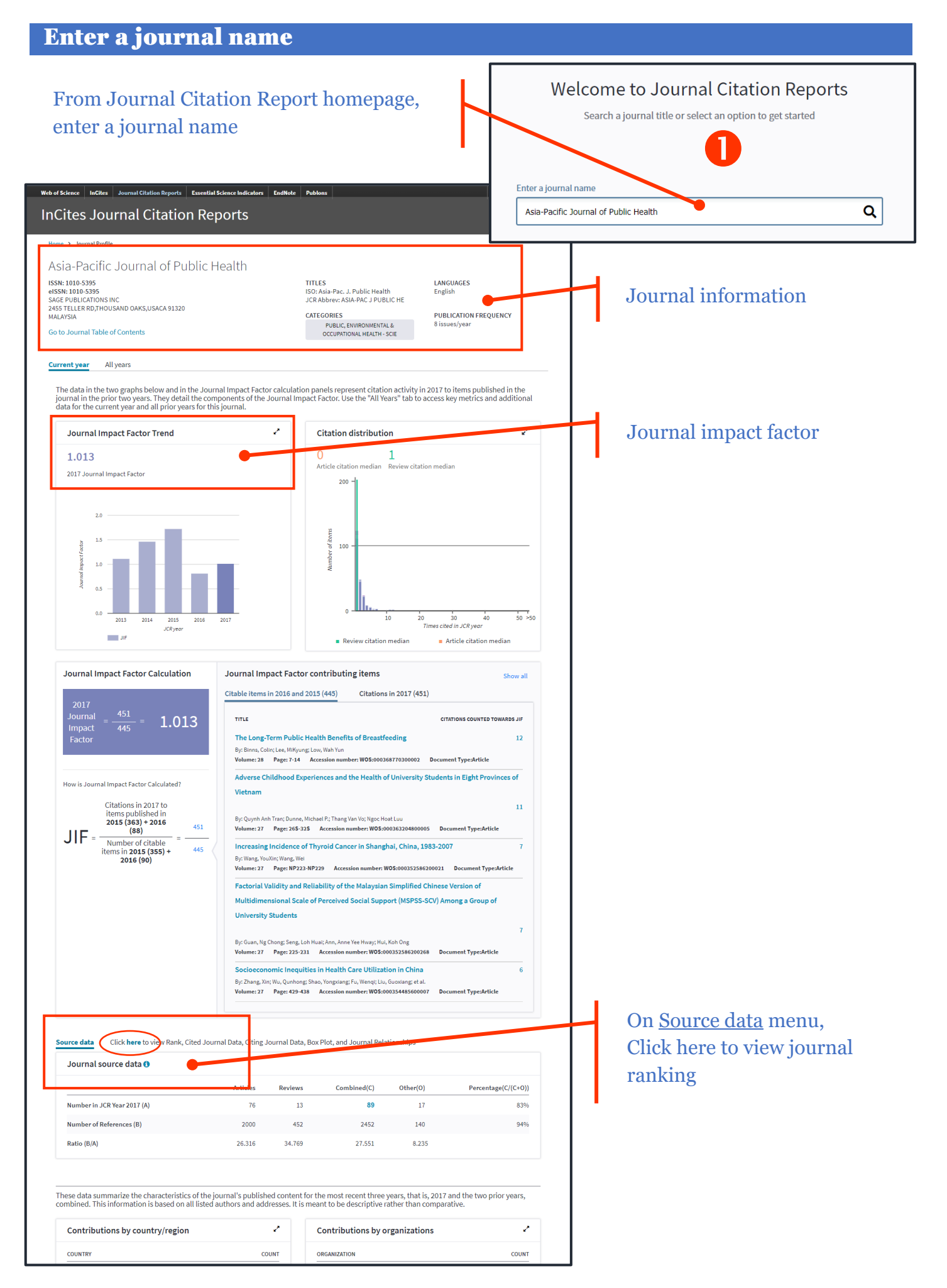

## **Browse by Journal**

Select Categories

 URBAN STUDIES
UROLOGY & NEPHROLOGY
VETERINARY SCIENCES
VIROLOGY

WATER RESOURCESWOMENS STUDIES

•

1) Click on >> Select Categories <<

ZOOLOGY

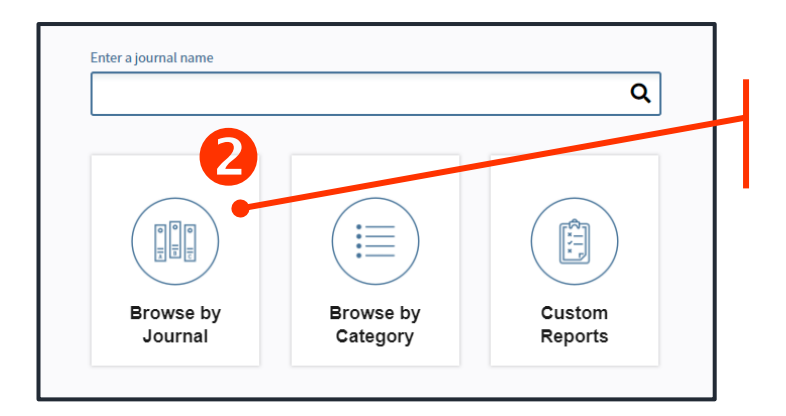

•

\*

From Journal Citation Report homepage, ∽⊕ click on >> Browse by Journal <<

| Compare Journale                | Compare | Compare Selected Journals Add Journals to New or Existing List Customize Indicators |                                         |             |                                          |                   |   |  |
|---------------------------------|---------|-------------------------------------------------------------------------------------|-----------------------------------------|-------------|------------------------------------------|-------------------|---|--|
| View Title Okennes              | -       |                                                                                     | Full Journal Title                      | Total Cites | Journal<br>Impact<br>Factor <del>•</del> | Eigenfactor Score |   |  |
| View little Changes             |         | 1                                                                                   | CA-A CANCER JOURNAL FOR<br>CLINICIANS   | 28,839      | 244.585                                  | 0.06603           |   |  |
| Select Categories               |         | 2                                                                                   | NEW ENGLAND JOURNAL OF<br>MEDICINE      | 332,830     | 79.258                                   | 0.70200           |   |  |
|                                 |         | 3                                                                                   | LANCET                                  | 233.269     | 53.254                                   | 0.43574           |   |  |
| Select JCR Year                 |         | 4                                                                                   | CHEMICAL REVIEWS                        | 174,920     | 52.613                                   | 0.26565           |   |  |
| 2017 💌                          |         | 5                                                                                   | Nature Reviews Materials                | 3,218       | 51.941                                   | 0.01506           |   |  |
| Select Edition                  |         | 6                                                                                   | NATURE REVIEWS DRUG<br>DISCOVERY        | 31,312      | 50.167                                   | 0.05441           |   |  |
| Open Access                     |         |                                                                                     |                                         |             |                                          |                   |   |  |
| Open Access                     |         | 7                                                                                   | JAMA-JOURNAL OF THE<br>AMERICAN MEDICAL | 148,774     | 47.661                                   | 0.29996           |   |  |
| Category Schema                 | _       |                                                                                     | ASSOCIATION                             |             |                                          |                   |   |  |
| Web of Science                  |         | 8                                                                                   | Nature Energy                           | 5,072       | 46.859                                   | 0.02043           |   |  |
| JIF Quartile                    | 1       |                                                                                     |                                         |             |                                          | ·                 |   |  |
| Select Publisher                | 2)      | тh                                                                                  | a list of journa                        | l that      | matah                                    | VOUR GOORG        | h |  |
| Select Country/Region           | 1 3)    | SOI                                                                                 | t by journal in                         | inat        | factor                                   | value             | , |  |
| luure d Freder Brunn            |         |                                                                                     | 55                                      | 1           |                                          |                   |   |  |
| to                              |         |                                                                                     |                                         |             |                                          |                   |   |  |
| Average JIF Percentile<br>Range |         |                                                                                     |                                         |             |                                          |                   |   |  |
| to v                            |         |                                                                                     |                                         |             |                                          |                   |   |  |
| Clear Submit                    |         |                                                                                     |                                         |             |                                          |                   |   |  |
|                                 |         |                                                                                     |                                         |             |                                          |                   |   |  |

## College of Public Health Sciences Library | update: 31 August 2018

## **Browse by Category**

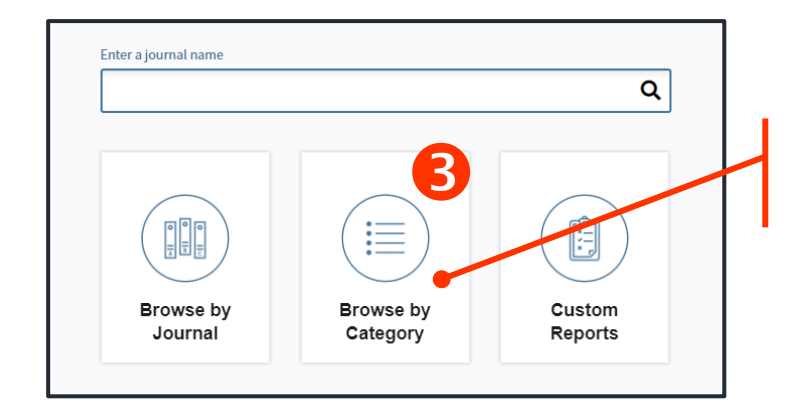

From Journal Citation Report homepage, ∽ click on >> Browse by Category <<

| to refine the search |                                           |      |                                            |         |                        |             |                            |                               |                                           |  |
|----------------------|-------------------------------------------|------|--------------------------------------------|---------|------------------------|-------------|----------------------------|-------------------------------|-------------------------------------------|--|
|                      | Select Journals                           |      | Customize Indicators                       |         |                        |             |                            |                               |                                           |  |
|                      | Select Categories 🔹                       |      | Category                                   | Edition | #Journals <del>▼</del> | Total Cites | Median<br>Impact<br>Factor | Aggregate<br>Impact<br>Factor |                                           |  |
|                      |                                           | 1    | ECONOMIC S                                 | SSCI    | 353                    | 905,731     | 1.112                      | 1.766                         |                                           |  |
|                      |                                           | 2    | MATHEMATICS                                | SCIE.   | 309                    | 491,977     | 0.704                      | 0.852                         | 2<br>5<br>5<br>3<br>3<br>3<br>5<br>7<br>5 |  |
|                      | AGRICULTURAL                              | 3    | BIOCHEMISTRY &<br>MOLECULAR BIOLOGY        | SCIE    | 292                    | 3,620,042   | 2.911                      | 4.295                         |                                           |  |
|                      |                                           | 4    | MATERIALS SCIENCE,<br>MULTIDISCIPLINARY    | SCIE    | 285                    | 3,451,166   | 1.952                      | 4.640                         |                                           |  |
|                      | ENGINEERING                               | 5    | NEUROSCIENCES                              | SCIE    | 261                    | 2,346,351   | 3.047                      | 4.015                         |                                           |  |
|                      | AGRICULTURE,<br>DAIRY & ANIMAL<br>SCIENCE | 5    | PHARMACOLOGY &<br>PHARMACY                 | SCIE    | 261                    | 1,571,408   | 2.481                      | 3.148                         |                                           |  |
|                      |                                           | 7    | ENGINEERING, ELECTRICAL<br>& ELECTRONIC    | SCIE    | 260                    | 1,636,325   | 1.820                      | 2.723                         |                                           |  |
|                      | AGRICULTURE,                              | 8    | MATHEMATICS, APPLIED                       | SCIE    | 252                    | 538,270     | 0.972                      | 1.296                         |                                           |  |
|                      |                                           | 9    | ENVIRONMENTAL SCIENCES                     | SCIE    | 241                    | 1,893,126   | 2.067                      | 3.487                         |                                           |  |
|                      |                                           | 10   | EDUCATION &<br>EDUCATIONAL RESEARCH        | SSCI    | 238                    | 346,605     | 1.336                      | 1.546                         |                                           |  |
|                      |                                           | 11   | ONCOLOGY                                   | SCIE    | 222                    | 1,930,764   | 3.186                      | 4.597                         |                                           |  |
|                      | Aslast IOD Vasa                           | 11   | PLANT SCIENCES                             | SCIE    | 222                    | 1,053,834   | 1.422                      | 2.696                         |                                           |  |
|                      | Select JCR Year                           | 13   | MANAGEMENT                                 | SSCI    | 209                    | 707,571     | 1.869                      | 2.636                         |                                           |  |
|                      | 2017                                      | - 1/ | CHDIGEDY                                   | SUIF    | 200                    | 1 206 535   | 1 811                      | 7.514                         |                                           |  |
|                      | Select Edition                            |      |                                            |         |                        |             |                            |                               |                                           |  |
|                      | SCIE SSCI                                 | 3    | 3) Number of the journal in each category  |         |                        |             |                            |                               | k                                         |  |
|                      | Clear Submit                              |      | on number to view the full list of journal |         |                        |             |                            |                               |                                           |  |

2) *"*<sup>(†)</sup> Click >> Submit << to refine your search